### QUICKGUIDE BAGI DOSEN VERSI 1.0

### NKMD FACULTY OF MATHEMATICS & NATURAL SCIENCES UNIVERSITAS ISLAM INDONESIA

#### PENGENALAN SISTEM

|      | AKSES SISTEM    |
|------|-----------------|
| SIM  | DASHBOARD       |
|      | KUESIONER       |
| NKMD | SOAL UJIAN      |
|      | NILAI MAHASISWA |
|      | ARSIP           |

## **AKSES SISTEM**

#### MENGAKSES SISTEM NKMD

### https://nkmd.science.uii.ac.id/

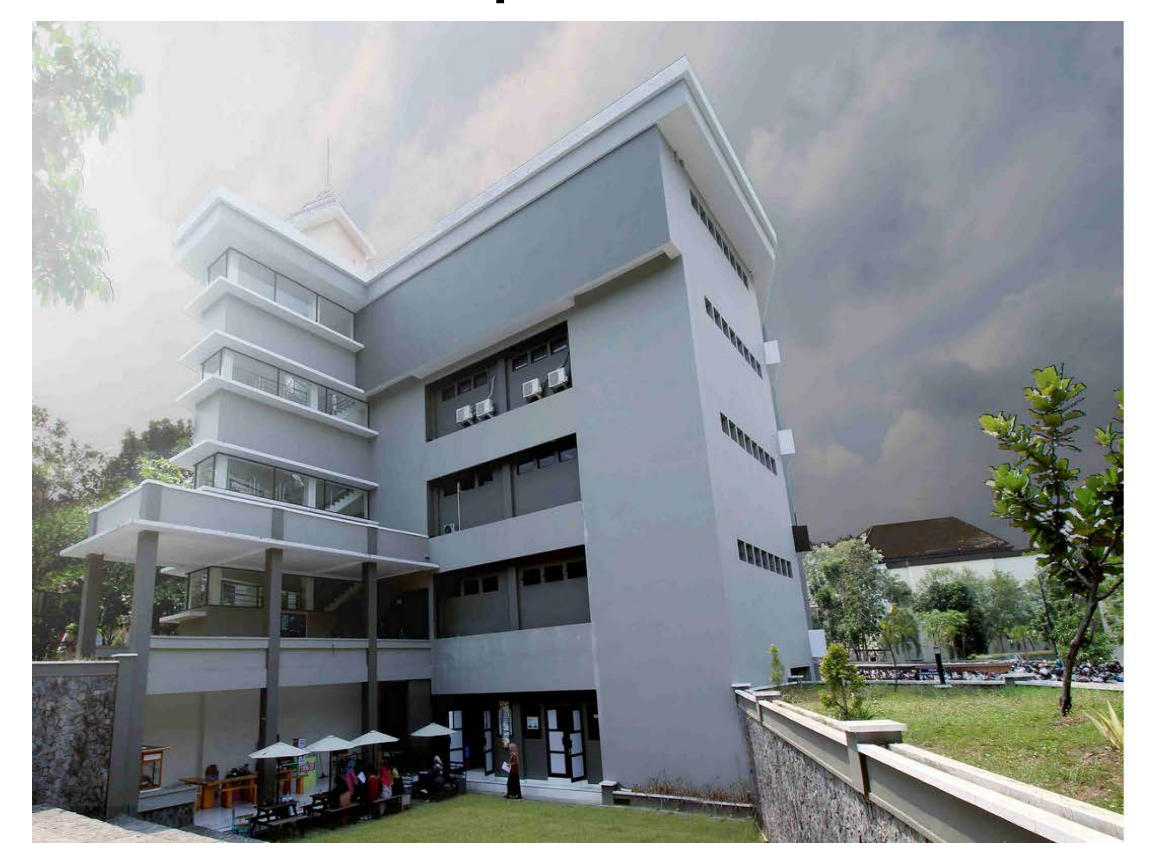

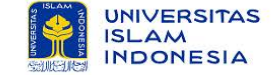

SIM NKMD Fakultas Matematika dan Ilmu Pengetahuan Alam Universitas Islam Indonesia

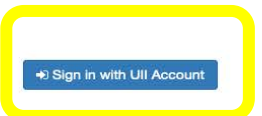

Tim SIM NKMD FMIPA © 2020

## DASHBOARD

HALAMAN AWAL

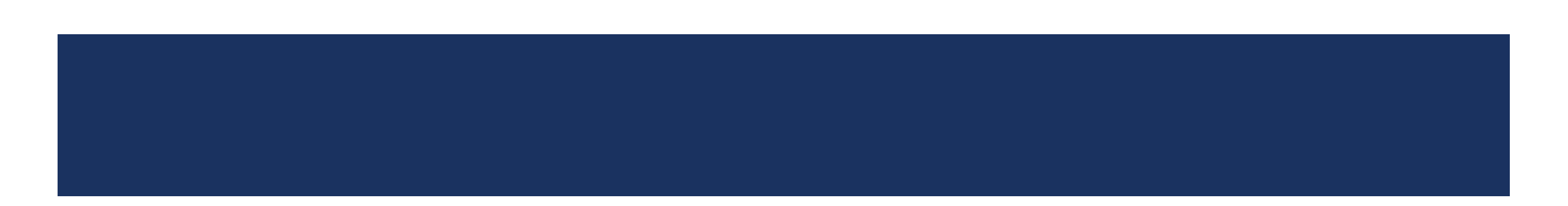

#### DASHBOARD

| DOSEN                 | Nama : DOSEN<br>NIP : |                                     |       | Tahun Akademik     : Ganjil   2021       NKMD     : |                    |                | : Ganjil   2021/2022<br>:         | 21/2022           |  |
|-----------------------|-----------------------|-------------------------------------|-------|-----------------------------------------------------|--------------------|----------------|-----------------------------------|-------------------|--|
| Dashboard             | > Nilai Kinerja I     | Mengajar Dosen                      |       |                                                     |                    |                |                                   |                   |  |
| i Kuesioner           | No                    | Mata Kuliah                         | Kelas | Kuesioner                                           | Kehadiran Mengajar | Kesesuaian RPS | Kesesuaian Asesmen/Penilaian CPMK | Pengumpulan Nilai |  |
|                       | 1 Elektronika In      | strumentasi dan Sensor Kimia (2019) | А     | Tidak ada data                                      | Tidak ada data     | Tidak ada data | Tidak ada data                    | Tidak ada data    |  |
| 🗐 Soal Ujian          | 2 Bahan Berbah        | naya Beracun (B3) (2017)            | В     | Tidak ada data                                      | Tidak ada data     | Tidak ada data | Tidak ada data                    | Tidak ada data    |  |
| 🛱 🛛 Nilai Mahasiswa 🖸 | 3 Kimia Dasar (2      | 3 Kimia Dasar (2017)                |       | Tidak ada data                                      | Tidak ada data     | Tidak ada data | Tidak ada data                    | Tidak ada data    |  |
|                       | 4 Kimia Dasar (2      | 2018)                               | А     | Tidak ada data                                      | Tidak ada data     | Tidak ada data | Tidak ada data                    | Tidak ada data    |  |
| 📓 Arsip 🕑             | 5 Analisis Elektr     | rokimia (2019)                      | А     | Tidak ada data                                      | Tidak ada data     | Tidak ada data | Tidak ada data                    | Tidak ada data    |  |
|                       | 6 Karakterisasi       | Minyak Atsiri (2019)                | А     | Tidak ada data                                      | Tidak ada data     | Tidak ada data | Tidak ada data                    | Tidak ada data    |  |
|                       |                       |                                     |       |                                                     |                    |                |                                   |                   |  |

## KUESIONER

#### MELIHAT GRAFIK PENILAIAN DAN FEEDBACK KUESIONER

#### **KUESIONER**

Proses lihat kuesioner :

- I. Pilih menu Kuesioner
- 2. Klik tombol Feedback
- 3. Klik Detail Kuesioner
- (Untuk melihat grafik nilai rata-rata penilaian)

| as | Jumlah Mahasiswa | Kuesioner Terisi | Aksi     |
|----|------------------|------------------|----------|
|    | 36               | 0                | Feedback |
|    | 18               | 0                | Feedback |
|    | 42               | 0                | Feedback |
|    | 36               | 0                | Feedback |
|    | 9                | 0                | Feedback |
|    | 2                | 0                | Feedback |

| DOSEN               |                    |
|---------------------|--------------------|
| 🚳 Dashboard         | Detail Kuesioner   |
| E Kuesioner         | > Daftar Mahasiswa |
| 🖹 Soal Ujian        | No Feedback        |
| 🖄 Nilai Mahasiswa 오 |                    |
| 🕈 Arsip 🖸           |                    |
|                     |                    |

# SOAL UJIAN

#### UNGGAH SOAL UJIAN UTS, UAS, DAN REMIDI

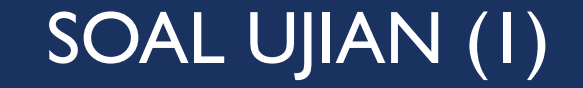

Proses soal ujian (1) :

- I. Pilih menu Soal Ujian
- 2. Klik Atur Ujian

| 🚯 Dashboard         | > Mata Kuliah |                                                   |       |                  |            |     |        |  |
|---------------------|---------------|---------------------------------------------------|-------|------------------|------------|-----|--------|--|
| j≡ Kuesioner        | No            | Mata Kuliah                                       | Kelas | Jumlah Mahasiswa | UTS        | UAS | Remidi |  |
| 🖹 Soal Ujian        | 1             | Elektronika Instrumentasi dan Sensor Kimia (2019) | A     | 36               | Atur Ujian |     |        |  |
| ි Nilai Mahasiswa 🖸 | 2             | Bahan Berbahaya Beracun (B3) (2017)               | В     | 18               | Atur Ujian |     |        |  |
|                     | 3             | Kimia Dasar (2017)                                | В     | 42               | Atur Ujian |     |        |  |
| 🛓 Arsip 🕑           | 4             | Kimia Dasar (2018)                                | А     | 36               | Atur Ujian |     |        |  |
|                     | 5             | Analisis Elektrokimia (2019)                      | A     | 9                |            |     |        |  |
|                     | 6             | Karakterisasi Minyak Atsiri (2019)                | A     | 2                |            |     |        |  |
|                     |               |                                                   |       |                  |            |     |        |  |
|                     | Unduh T       | emplate Soal : Unduh                              |       |                  |            |     |        |  |
|                     |               |                                                   |       |                  |            |     |        |  |
|                     |               |                                                   |       |                  |            |     |        |  |

### SOAL UJIAN (2)

Proses soal ujian (2) :

- I. Klik Atur Ujian
- 2. Isi form jadwal ujian

| > Daftar Soal UTS   Dosen - SIM NKMD FMIPA UII |                                |
|------------------------------------------------|--------------------------------|
| Mata Kuliah                                    | : Bahan Berbahaya Beracun (B3) |
| Kelas                                          | : В                            |
| Verifikasi Jadwal Ujian                        | Atur Ujian                     |

| Jadwal Ujian        | 2 |  |                  |     |
|---------------------|---|--|------------------|-----|
| Tanggal Ujian *     |   |  |                  |     |
| Durasi Ujian *      |   |  |                  |     |
| Menit               |   |  | $\diamond$       |     |
| Pelaksanaan Ujian * |   |  |                  |     |
| Sifat Ujian *       |   |  |                  |     |
| Notes               |   |  |                  | 11. |
|                     |   |  | h                |     |
|                     |   |  | Tutup Atur Ujian |     |

#### SOAL UJIAN (3)

Periode pengumpulan soal UTS 05-10-2021 s/d 05-11-2021

Proses soal ujian (3) :

- I. Pilih berkas soal
- 2. Klik tombol Unggah

| > Daftar Soal UTS   Dos | en - SIM NKMD FMIPA UII |                             |                      |
|-------------------------|-------------------------|-----------------------------|----------------------|
| Mata Kuliah             | : Elektronika Ins       | trumentasi dan Sensor Kimia |                      |
| Kelas                   | : A                     |                             |                      |
| Tanggal Ujian           | : 30, Sep 2021          |                             |                      |
| Durasi Ujian            | : 100 Menit             |                             |                      |
| Pelaksanaan             | : 1 Kali                |                             |                      |
| Sifat Ujian             | : Open                  |                             |                      |
| Catatan                 | :                       |                             |                      |
| Unggah Soal             | Browse N                | Io file selected.           | ggah Tipe file: pdf. |
| Verifikasi Jadwal Ujian | Atur Ujian              |                             |                      |
| No                      | Nama Berkas             | Pengunggah                  | Tangg                |
|                         |                         |                             |                      |

# NILAI MAHASISWA

#### NILAI UJIAN, NILAI TUGAS, DAN KONFIRMASI NILAI

#### NILAI MAHASISWA – NILAI UJIAN (I)

Proses isi nilai ujian :

- Pilih sub menu Penilaian pada menu Nilai Mahasiswa
- 2. Klik Nilai Ujian

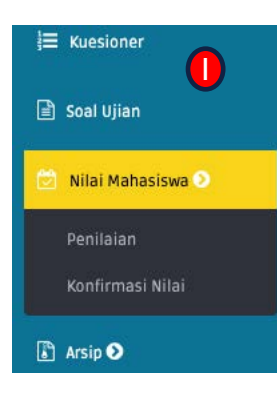

| > Mata Kuliah |                                                   |       |                  |                         |  |  |  |
|---------------|---------------------------------------------------|-------|------------------|-------------------------|--|--|--|
| No            | Mata Kuliah                                       | Kelas | Jumlah Mahasiswa | Aksi                    |  |  |  |
| 1             | Elektronika Instrumentasi dan Sensor Kimia (2019) | А     | 36               | Nilai Ujian Nilai Tugas |  |  |  |
| 2             | Bahan Berbahaya Beracun (B3) (2017)               | В     | 18               | Nilai Ujian Nilai Tugas |  |  |  |
| 3             | Kimia Dasar (2017)                                | В     | 42               | Nilai Ujian Nilai Tugas |  |  |  |
| 4             | Kimia Dasar (2018)                                | А     | 36               | Nilai Ujian Nilai Tugas |  |  |  |
| 5             | Analisis Elektrokimia (2019)                      | А     | 9                | Nilai Ujian Nilai Tugas |  |  |  |
| 6             | Karakterisasi Minyak Atsiri (2019)                | А     | 2                | Nilai Ujian Nilai Tugas |  |  |  |
|               |                                                   |       |                  |                         |  |  |  |

#### NILAI MAHASISWA – NILAI UJIAN (2)

Search:

Proses isi nilai ujian :

- I. Unggah Lampiran CPL/CPMK jika ada
- 2. Isi nilai ujian sesuai dengan ketentuan yang ada dikolom
- 3. Klik simpan

|   | Lampiran CPL/CPMK (*PDF) |             |                          |        |  |  |  |  |
|---|--------------------------|-------------|--------------------------|--------|--|--|--|--|
|   | Ujian                    | Nama Berkas | Aksi                     | Aksi   |  |  |  |  |
| n | UTS                      |             | Browse No file selected. | Unggah |  |  |  |  |
|   | UAS                      |             | Browse No file selected. | Unggah |  |  |  |  |
|   | Remidi                   |             | Browse No file selected. | Unggah |  |  |  |  |

|    | Nim      | Nama                     | UTS (Angka) | UAS (Angka) | Nilai Akhir (Huru | Remidi (Huruf) |
|----|----------|--------------------------|-------------|-------------|-------------------|----------------|
| 1  | 19231001 | BINAR MEILANI            |             |             |                   |                |
| 2  | 19231002 | SASTI PRIHATINI PRAMESTI |             |             |                   |                |
| 3  | 19231003 | IQLIMA MUTIARA MAGETI    |             |             |                   |                |
| 4  | 19231005 | BIMA THOARIQ LAKSAMANA   |             |             |                   |                |
| 5  | 19231006 | NUR RAHMAWATI ULIA       |             |             |                   |                |
| 6  | 19231007 | HANI TRIYANI             |             |             |                   |                |
| 7  | 19231008 | IRMAREZKI YANI           |             |             |                   |                |
| 8  | 19231010 | IQBAL AMRONI             |             |             |                   |                |
| 9  | 19231011 | FAUZIAH NOVIANTY         |             |             |                   |                |
| 10 | 19231012 | SITI NURHAYATI           |             |             |                   |                |
| 11 | 19231013 | FIKRI MAGRIBI            |             |             |                   |                |
| 12 | 19231014 | YUNI SULYSTINA           |             |             |                   |                |
| 13 | 19231016 | YOZEVIN AISYAH AGUSVINA  |             |             |                   |                |
| 14 | 19231017 | DAMARIA OKTAVIANI        |             |             | ]                 |                |
| 15 | 19231018 | ANISA WULANDARI          |             |             |                   |                |

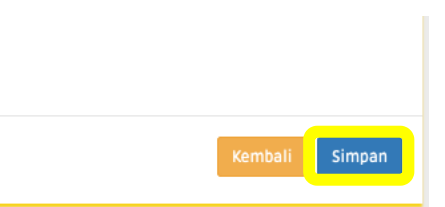

#### NILAI MAHASISWA – KONFIRMASI NILAI

Proses konfirmasi nilai ujian : Konfirmasi Nilai UTS Pilih sub menu Konfirmasi Ι. nilai pada menu Nilai Pastikan nilai yang telah diisi telah sesuai. Lanjutkan untuk konfirmasi? Mahasiswa 2. Klik tombol Konfirmasi Tutup Ya nilai 3. Klik Ya > Mata Kuliah No Mata Kuliah Kelas Jumlah Mahasiswa UTS UAS Remidi 36 1 Elektronika Instrumentasi dan Sensor Kimia Α Konfirmasi Nilai Konfirmasi Nila Bahan Berbahaya Beracun (B3) В 18 1 2 Kimia Dasar B 42 36 1 Kimia Dasar А Konfirmasi Nilai Konfirmasi Nilai Analisis Elektrokimia А 9 1 2 2 Karakterisasi Minyak Atsiri А Konfirmasi Nilai Konfirmasi Nilai

# ARSIP

ARSIP SOAL UJIAN, NILAI UJIAN, NILAI NKMD, DAN NILAI KUESIONER

#### ARSIP – SOAL UJIAN

Cara arsip Soal Ujian :

- I. Pilih menu Arsip
- 2. Pilih sub menu Soal Ujian
- 3. Pilih Semester dan Tahun Akademik
- 4. Klik Tombol Submit

| 🕐 Dashboard           | Semester                                                                                                    |             |       |   | Tahun Akademik       |     |     |        |  |
|-----------------------|----------------------------------------------------------------------------------------------------|-------------|-------|---|----------------------|-----|-----|--------|--|
| ी <b>≣</b> Kuesioner  | Pilih Semester <ul> <li>Please select an item in the list.             </li> </ul> <ul> <li>Please select an item in the list.         </li></ul> |             |       | ~ | Pilih Tahun Akademik |     |     | ~      |  |
| 🖹 Soal Ujian          |                                                                                                    |             |       |   |                      |     |     | Submit |  |
| 🖄 🛛 Nilai Mahasiswa 오 |                                                                                                    |             |       |   |                      |     |     |        |  |
| 🚡 Arsip 📀             | > Mata Kuliah                                                                                                    |             |       |   |                      |     |     |        |  |
| Soal Ujian            | No                                                                                                    | Mata Kuliah | Kelas |   | Jumlah Mahasiswa     | UTS | UAS | Remidi |  |
| Nilai Ujian           |                                                                                                    |             |       |   |                      |     |     |        |  |
| Nilai NKMD            |                                                                                                    |             |       |   |                      |     |     |        |  |
| Nilai Kuesioner       |                                                                                                    |             |       |   |                      |     |     |        |  |

### ARSIP – NILAI UJIAN

| <ul> <li>Cara arsip Nilai Ujian :</li> <li>I. Pilih menu Arsip</li> <li>2. Pilih sub menu Nilai Ujian</li> <li>3. Pilih Semester dan Tahun Akademik</li> <li>4. Klik Tombol Submit</li> <li>5. Klik Tombol Arsip Penilaian</li> </ul> | Semester<br>Genap<br>> Mata Kuliah |               | Ta    | Tahun Akademik<br>2020/2021 ~<br>Submit |                 |  |
|----------------------------------------------------------------------------------------------------|------------------------------------|---------------|-------|-----------------------------------------|-----------------|--|
| I                                                                                                    | No                                 | Mata Kuliah   | Kelas | Jumlah Mahasiswa                        | Aksi            |  |
|                                                                                                    | 1 Analisis Air, Tan                | ah dan Udara  | В     | 40                                      | Arsip Penilaian |  |
|                                                                                                    | 2 Elektrokimia                     |               | В     | 42                                      | Arsip Penilaian |  |
|                                                                                                    | 3 Elektrokimia                     |               | С     | 27                                      | Arsip Penilaian |  |
|                                                                                                    | 4 Standardisasi                    |               | A     | 20                                      | Arsip Penilaian |  |
|                                                                                                    | 5 Standardisasi                    |               | В     | 53                                      | Arsip Penilaian |  |
|                                                                                                    | 1 Kimia Analitik 1                 |               | А     | 24                                      | Arsip Penilaian |  |
|                                                                                                    | 1 Teknologi Penge                  | olahan Limbah | A     | 14                                      | Arsip Penilaian |  |
|                                                                                                    |                                    |               |       |                                         |                 |  |

#### ARSIP – NILAI NKMD

Cara melihat Nilai NKMD :

- I. Pilih menu Arsip
- 2. Pilih sub menu Nilai NKMD
- 3. Pilih Semester dan Tahun Akademik
- 4. Klik Tombol Submit

|                       | Semester                 |                              |                 |                    |           |                      | Tahun Akademik                |                   |                   |  |
|-----------------------|--------------------------|------------------------------|-----------------|--------------------|-----------|----------------------|-------------------------------|-------------------|-------------------|--|
|                       | Pilih Semester           |                              |                 |                    | ~         | Pilih Tahun Akademik |                               |                   |                   |  |
| DOSEN                 |                          |                              |                 |                    |           |                      |                               |                   | Submit            |  |
| 🕐 Dashboard           |                          |                              |                 |                    |           |                      |                               |                   |                   |  |
| }⊒ Kuesioner          | > Nilai Kinerja Mengaja  | Dosen                        |                 |                    |           |                      |                               |                   |                   |  |
| 🖹 Soal Ujian          | No Mata Kuliah           | Kelas                        | Kuesioner       | Kehadiran Mengajar | Kesesuaia | ian R                | PS Kesesuaian Asesmen/        | Penilaian CPMK    | Pengumpulan Nilai |  |
| 🗟 🛛 Nilai Mahasiswa 📎 |                          |                              |                 |                    |           |                      |                               |                   |                   |  |
| 🚡 Arsip 📀             | > Rata-Rata Nilai Per Ko | mponen (D3 A                 | Analisis Kimia) |                    |           |                      |                               |                   |                   |  |
|                       | Kuesioner                | Kuesioner Kehadiran Mengajar |                 | Kesesuaian RPS     |           | Kese                 | suaian Asesmen/Penilaian CPMK | Pengumpulan Nilai | NKMD              |  |
| Soal Ujian            | Tidak ada data           | Tic                          | dak ada data    | Tidak ada data     |           | Tidak ada data       |                               | Tidak ada data    | Tidak ada data    |  |
| Nilai Ujian           |                          |                              |                 |                    |           |                      |                               |                   |                   |  |
| Nilai NKMD            |                          |                              |                 |                    |           |                      |                               |                   |                   |  |
| Nilai Kuesioner       | > Rata-Rata Nilai Per Ko | mponen (Ilmi                 | u Kimia)        |                    |           |                      |                               |                   |                   |  |

#### ARSIP – NILAI KUESIONER

Cara melihat Nilai Kuesioner :

- I. Pilih menu Arsip
- 2. Pilih sub menu Nilai Kuesioner
- 3. Pilih Semester dan Tahun Akademik
- 4. Klik Tombol Submit
- 5. Klik Tombol Lihat Arsip

| 🚯 Dashboard         | Semester      |                               | Tahu  | Tahun Akademik   |             |  |  |  |  |
|---------------------|---------------|-------------------------------|-------|------------------|-------------|--|--|--|--|
| j⊟ Kuesioner        | Genap         |                               |       | 2020/2021 ~      |             |  |  |  |  |
| 🖹 Soal Ujian        |               | Submit                        |       |                  |             |  |  |  |  |
| 🖄 Nilai Mahasiswa 오 |               |                               |       |                  |             |  |  |  |  |
| 🖹 Arsip 📀           | > Mata Kuliah |                               |       |                  |             |  |  |  |  |
| feel Ulice          | No            | Mata Kuliah                   | Kelas | Jumlah Mahasiswa | Aksi        |  |  |  |  |
| soai Ujian          | 1             | Analisis Air, Tanah dan Udara | В     | 40               | Lihat Arsip |  |  |  |  |
| Nilai Ujian         | 2             | Elektrokimia                  | В     | 42               | Lihat Arsip |  |  |  |  |
| Nilai NKMD          | 3             | Elektrokimia                  | С     | 27               | Lihat Arsip |  |  |  |  |
| Nilai Kuesioner     | 4             | Standardisasi                 | A     | 20               | Lihat Arsip |  |  |  |  |
|                     | 5             | Standardisasi                 | В     | 53               | Lihat Arsip |  |  |  |  |
|                     | 1             | Kimia Analitik 1              | A     | 24               | Lihat Arsip |  |  |  |  |
|                     | 1             | Teknologi Pengolahan Limbah   | А     | 14               | Lihat Arsip |  |  |  |  |
|                     |               |                               |       |                  |             |  |  |  |  |

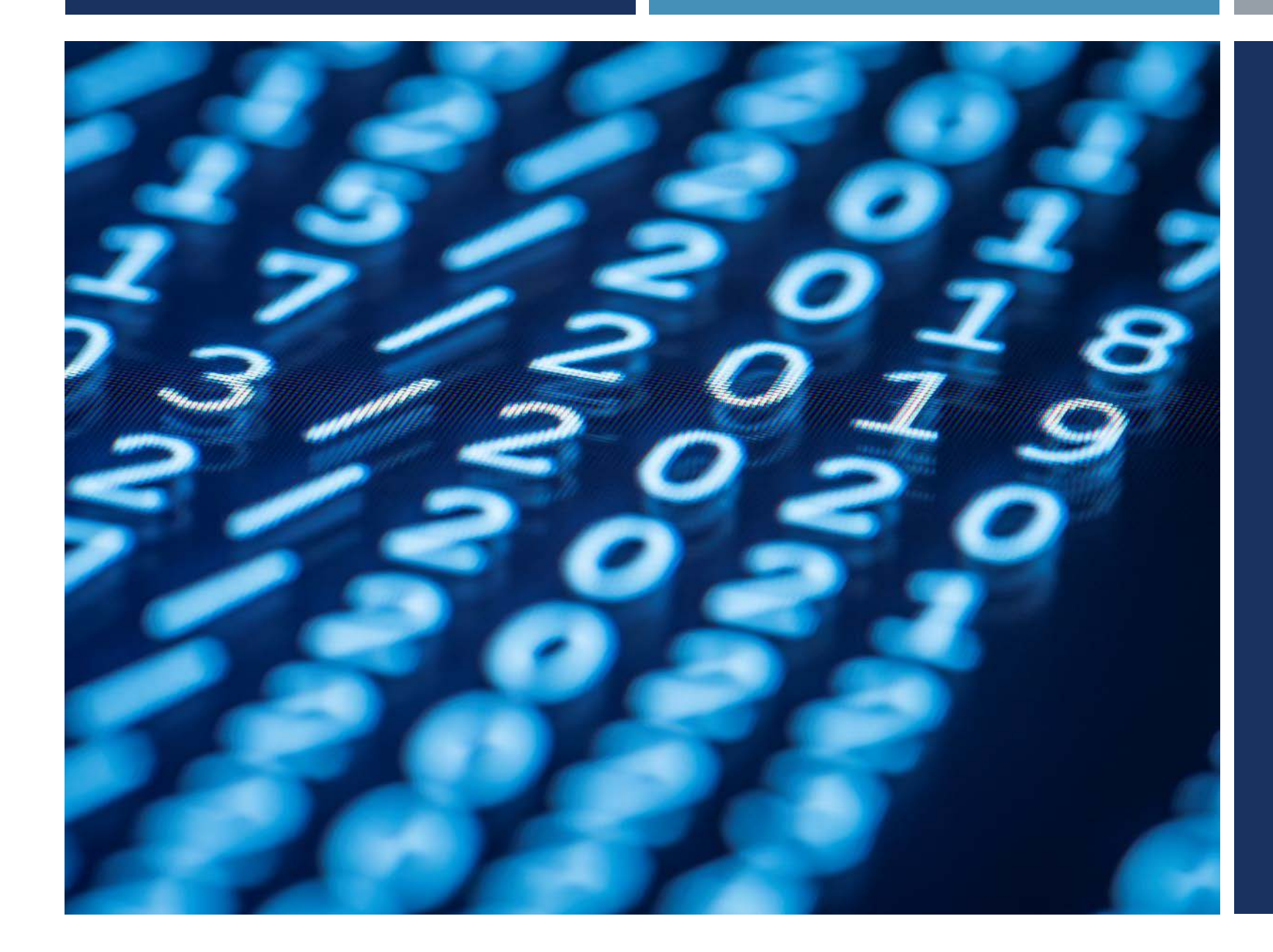

### TERIMA KASIH

TIM SIM NKMD